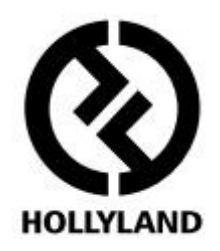

# MARS 400S

# Návod k použití

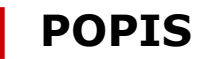

Děkujeme, že jste si zakoupili bezdrátovou sadu pro přenos HD videa Hollyland MARS 400S. Tento produkt používá v současné době nejnovější druh kódování, dekódování a bezdrátové 5G přenosové technologie a může tak dosáhnout přenosu videa s velmi nízkou latencí. Přenáší signál na vzdálenost přes 122 m v přímé dohlednosti a podporuje video až do 1080P 60 Hz.

# KLÍČOVÉ VLASTNOSTI

- dosah až 122 m (přímá viditelnost)
- latence menší než 0,1 s
- vstup HDMI i SDI
- varování nízké úrovně nabití baterie
- tři scénické režimy
- 1 vysílač funguje s dvěma přijímači
- skenování kanálů
- aktualizace firmwaru přes USB
- OLED displej
- pevné a odolné kovové tělo

## POUŽITÍ

- nezávislá filmová tvorba
- živé vysílání
- sportovní aktivity
- vzdělávání
- svatební obřady
- firemní akce

# **OBSAH BALENÍ**

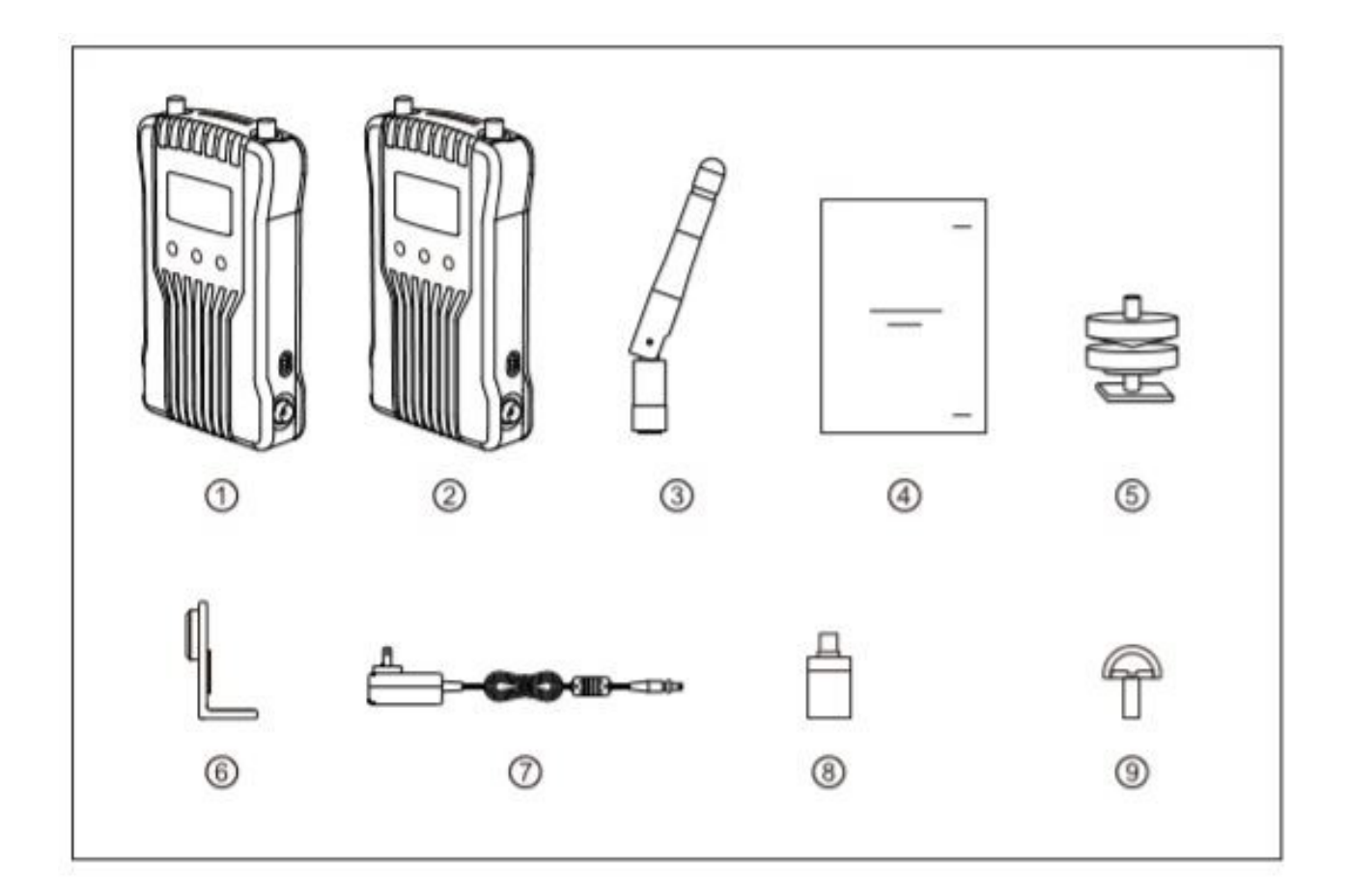

(1) Vysílač x1 ②Přijímač x1 ③ Anténa x5 (4) Stručný průvodce x1 (5) Cold Shoe úchyt x1 6 Rozšiřující příslušenství x1 🗇 DC adaptér x1 **®**Redukce USB-C x1 9 Montážní šroub x1

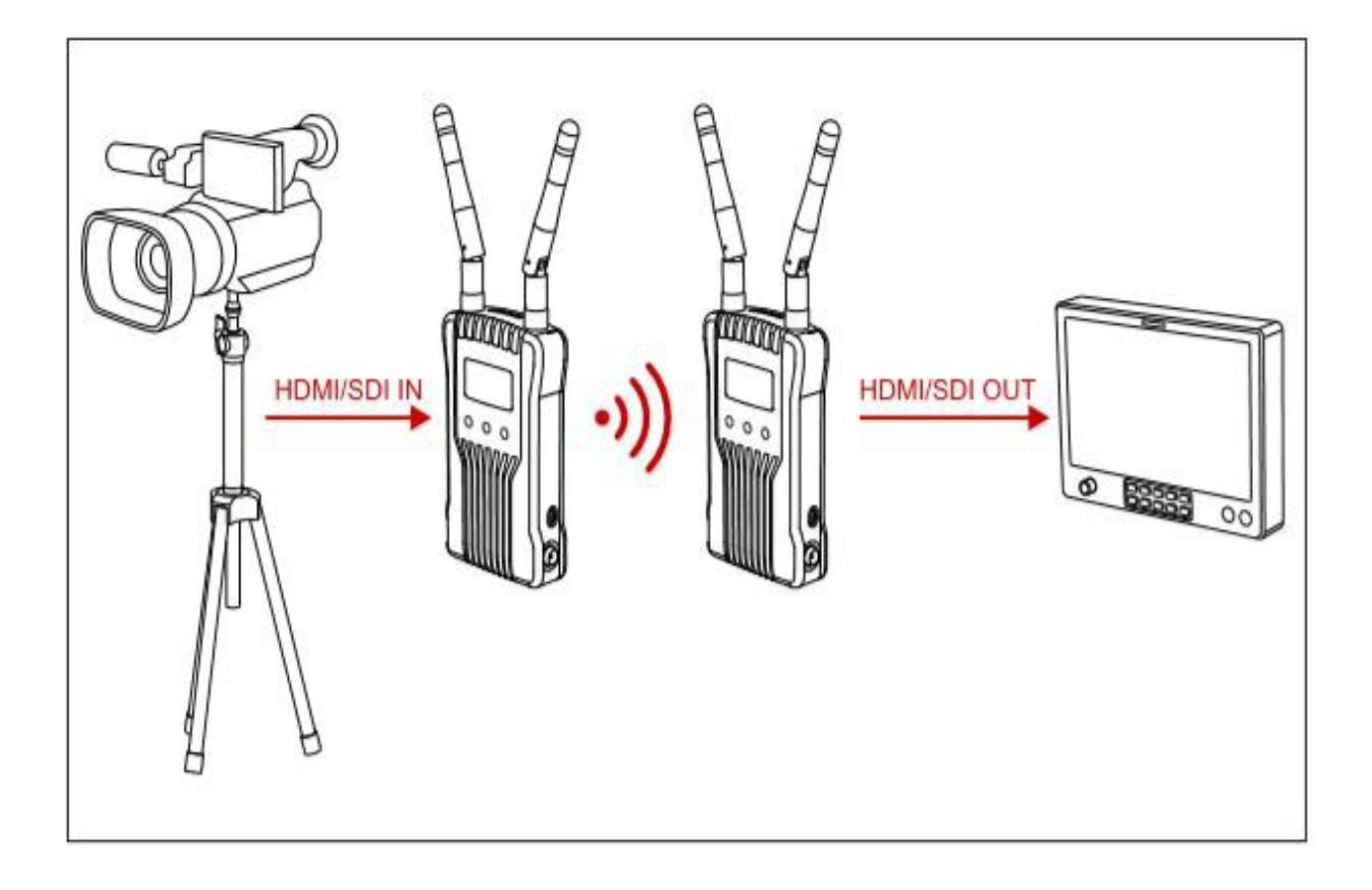

Tento bezdrátový systém pro přenos HD videa využívá nejnovější bezdrátové komunikační technologie a poskytuje tak přenos videa HD s velmi nízkou latencí.

Vysílač podporuje vstup HDMI a SDI a stejně tak přijímač je vybaven dvojicí výstupů, HDMI a SDI.

Systém je vybaven displeji s technologií OLED a podporuje iOS a Android aplikace pro monitorování.

# OVLÁDACÍ PRVKY

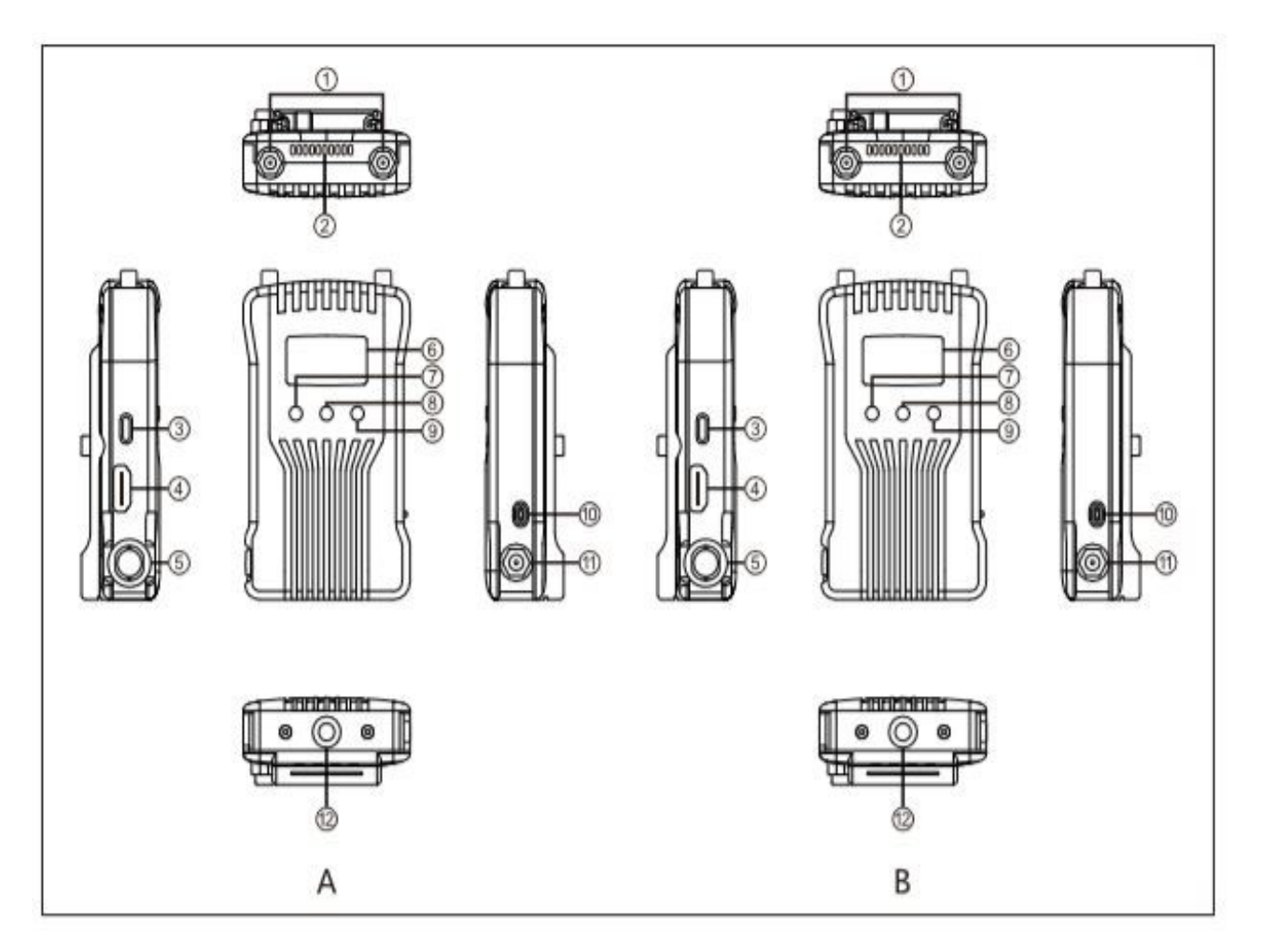

#### VYSÍLAČ

- ①konektory antén
- <sup>2</sup> výdech ventilátoru chladiče
- 3 USB konektor pro aktualizace
- **④HDMI** vstup
- ⑤SDI vstup
- $^{\textcircled{6}}$ OLED displej
- ⑦šipka pro pohyb dolů
- ⑧ OK, potvrzení
- Image: Sipka pro pohyb nahoru
- ①vypínač
- (1) konektor napájení DC
- 1/4" montážní závit

## PŘIJÍMAČ

- konektory antén
- ${}^{\textcircled{O}}$  výdech ventilátoru chladiče
- 3 USB konektor pro aktualizace
- 4 HDMI výstup
- ⑤ SDI výstup
- ⑥ OLED displej
- Ošipka pro pohyb dolů
- ⑧ OK, potvrzení
- Image: Sipka pro pohyb nahoru
- 🛈 vypínač
- $(\widehat{1})$  konektor napájení DC
- 1/4" montážní závit

INSTALACE

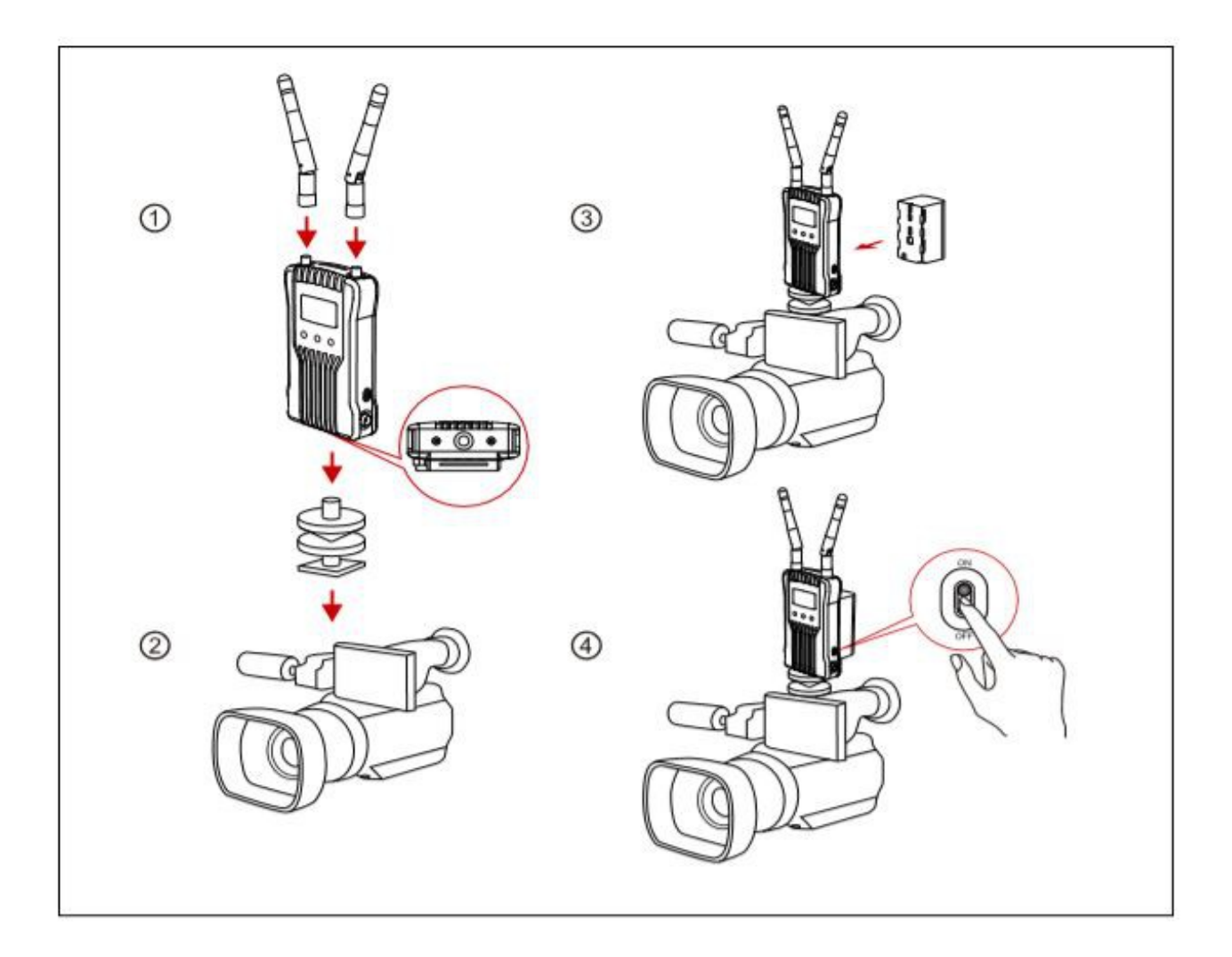

## VERTIKÁLNÍ INSTALACE

- ① Nainstalujte antény podle obrázku
- 2 Namontujte Cold Shoe úchyt do spodního 1/4" závitu na vysílači a upevněte jej do sáněk kamery
- ③ Připojte se k napájení (baterie kompatibilní s NP-F970 nebo stejné série)
- ④ Zapněte zařízení

#### INSTALACE

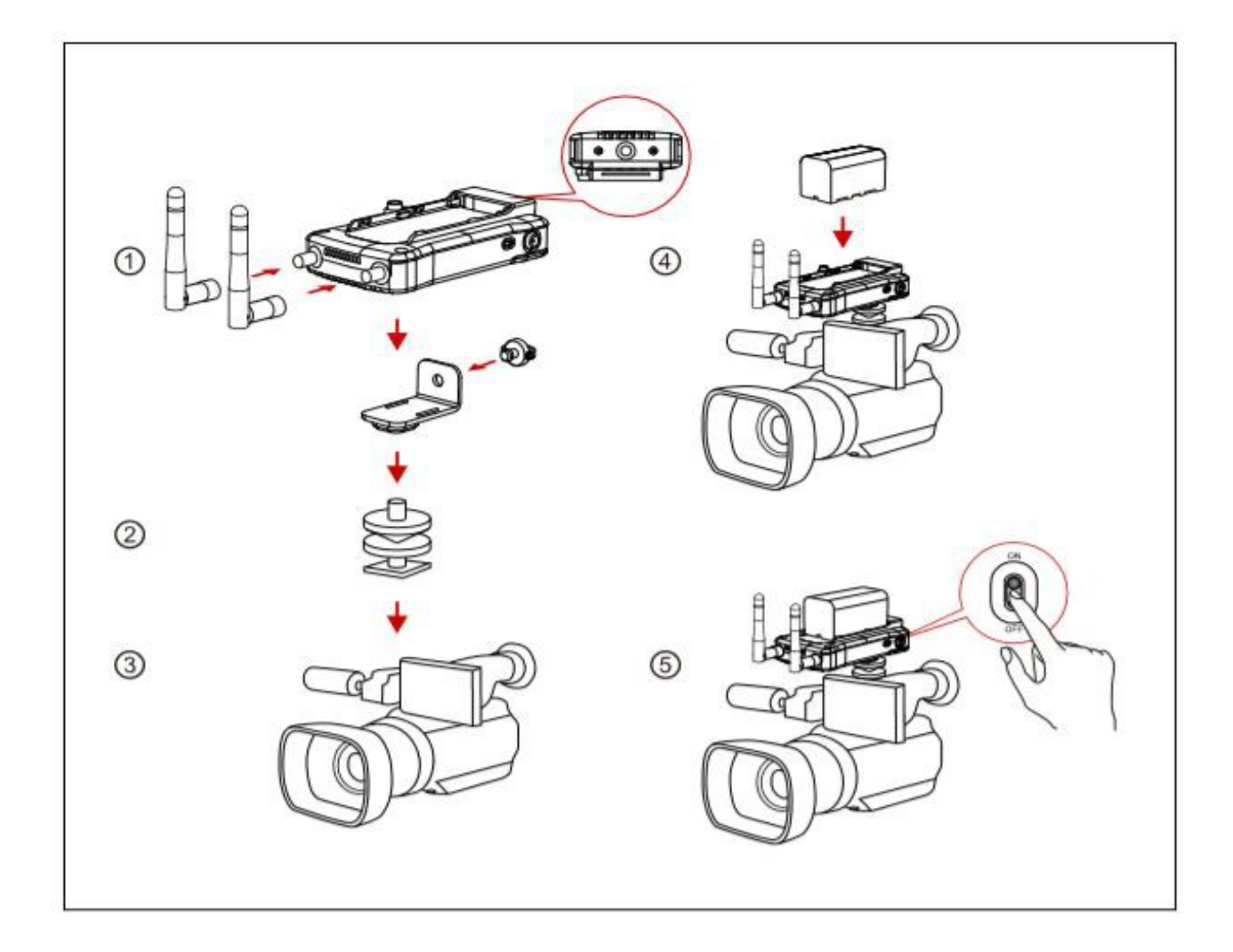

## HORIZONTÁLNÍ INSTALACE

Nainstalujte antény podle obrázku

2 Namontujte přídavné montážní příslušenství do spodního 1/4" závitu na vysílači a upevněte pomocí montážního šroubu.

③ Namontujte montážní přípravek na úchyt Cold Shoe a zasuňte do sáněk kamery

④ Připojte se k napájení (baterie kompatibilní s NP-F970 nebo stejné série)

⑤ Zapněte hzařízení

#### **OLED DISPLEJ**

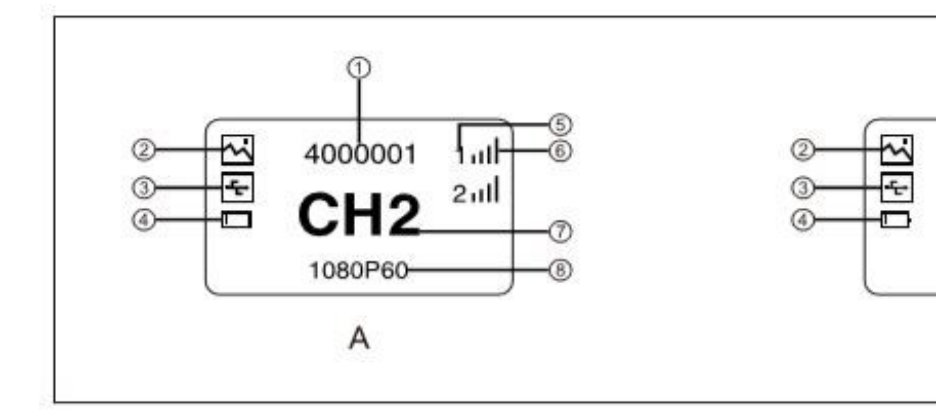

## VYSÍLAČ

- ①identifikace zařízení
- ② scénický režim
- ③ detekce USB zařízení
- ④stav baterie
- ⑤číslo přijímače
- ©síla signálu
- ⑦číslo kanálu
- ⑧ video formát

## PŘIJÍMAČ

identifikace zařízení

1

4000001

CH<sub>2</sub>

1080P60-

В

all

2

- ② scénický režim
- ③ detekce USB zařízení
- (4)stav baterie
- ⑤síla signálu
- <sup>6</sup>číslo přijímače
- ⑦číslo kanálu
- ⑧ video formát

#### **POPIS STAVU**

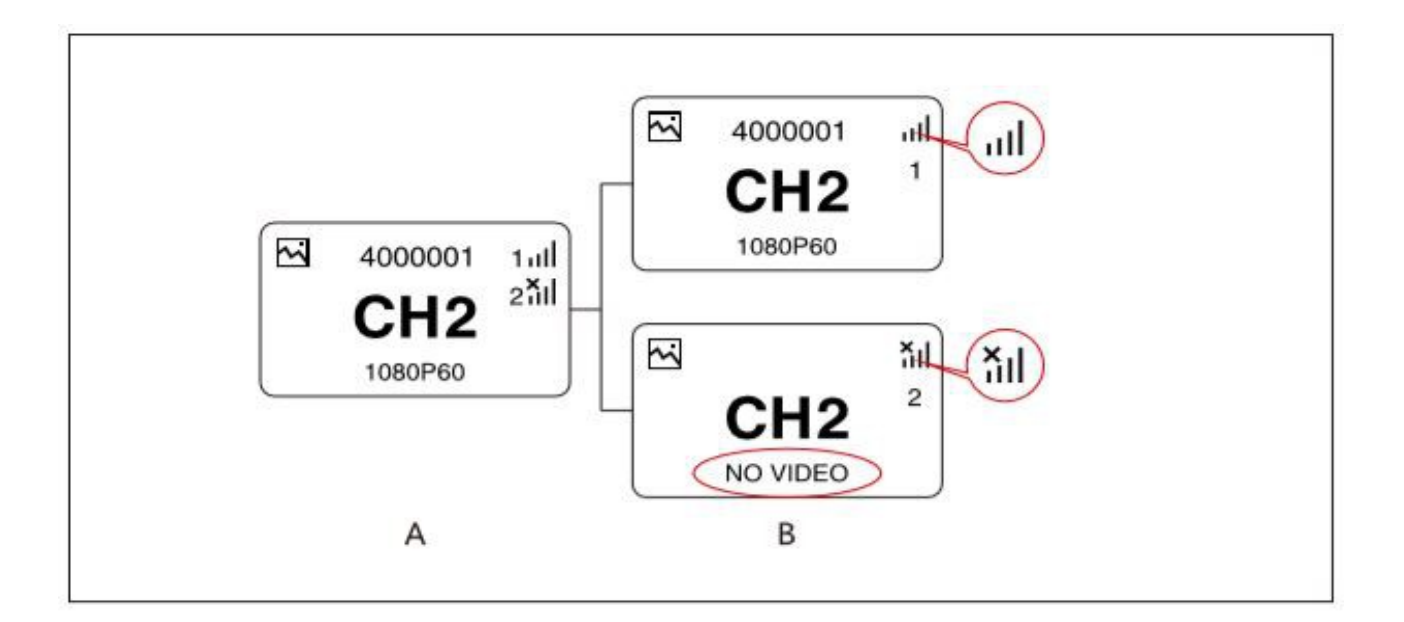

- Jsou-li zařízení odpojena, nad ukazatelem síly signálu se objeví křížek "ד na vysílači i na přijímači. Jak je patrné z obrázku, zařízení č. 1 je připojeno a zařízení č. 2 je odpojeno.
- Pokud není detekován žádný vstup, na obrazovce se objeví informace "NO VIDEO", jak je znázorněno na výše uvedeném diagramu. Jakmile je signál přítomen, objeví se popis video signálu.

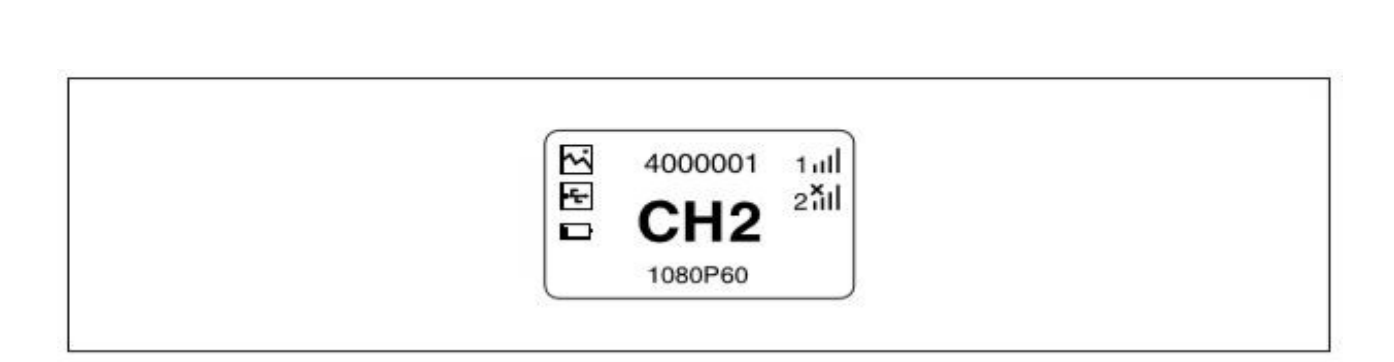

- 3. Detekuje-li zařízení připojený USB disk, rozsvítí se na displeji příslušný piktogram.
- 4. Pokud je napětí příliš nízké, spustí se alarm nízké úrovně nabití baterie a ikona bude pomalu blikat.

#### UPOZORNĚNÍ

**POPIS STAVU** 

- Pokud přijímač není připojen, nezobrazí ID zařízení.
- Když je přijímač zapnutý, číslo kanálu se nezobrazí dokud není přijímač spojen s vysílačem.

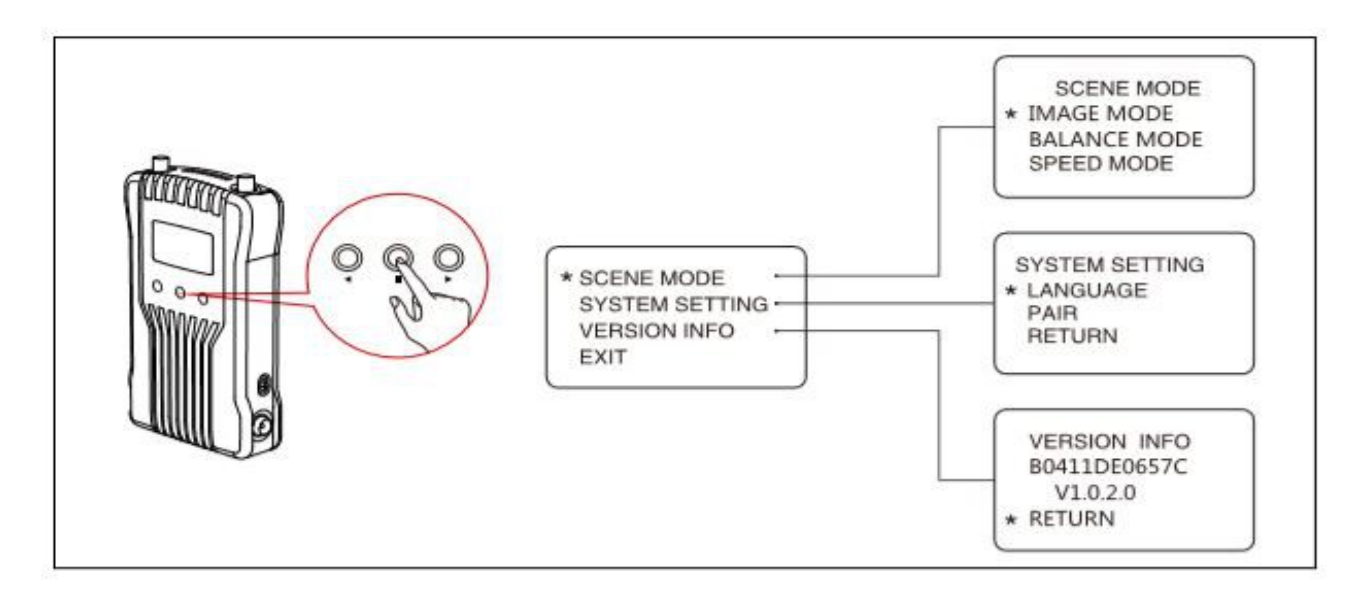

#### VYSÍLAČ

- Dlouhým stisknutím tlačítka "OK" po dobu asi 3 sekund vstoupíte do nabídky MENU, která zahrnuje výběr scénického režimu, nastavení systému a informaci o verzi.
- 2. Vyberte "SCENE MODE" a poté klikněte na tlačítko "OK", můžete vybrat "IMAGE MODE", "BALANCE MODE" a "SPEED MODE", tzn. zaměření spíše na kvalitu obrazu, vyvážené nastavení, nebo spíše na rychlost přenosu.
- 3. Vyberte "SYSTEM SETTINGS" a poté kliknutím na tlačítko "OK" můžete vybrat "LANGUAGE (výběr z jazyků čínština a angličtina)" a "PAIR" (párování).
- 4. Vybráním "VERSION INFO" a poté kliknutím na tlačítko "OK" zkontrolujte aktuální verzi firmwaru.

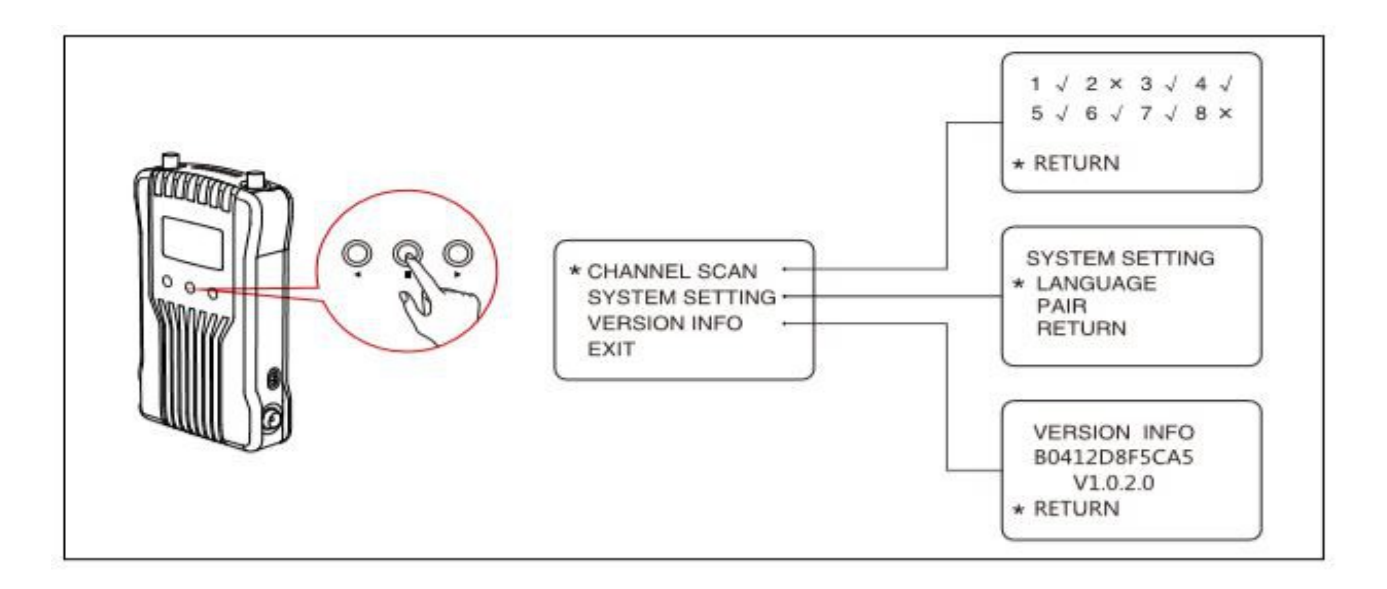

#### PŘIJÍMAČ

- Stiskněte tlačítko "OK" po dobu asi 3 sekund a vstupte do nabídky MENU, která zahrnuje vyhledávání kanálů, nastavení systému a informaci o verzi.
- Vyberte "CHANNEL SCAN" a poté klikněte na tlačítko "OK" a zařízení prohledá aktuální prostředí a zobrazí dostupné "√" a nedostupné "ד frekvence.
- Vyberte "SYSTEM SETTINGS", poté klikněte na tlačítko "OK" a vyberte "LANGUAGE" (k dispozici jazyky čínština a angličtina) " a "PAIR" (párování).
- 4. Vybráním "VERSION INFO" a poté kliknutím na tlačítko "OK" zkontrolujte aktuální verzi firmwaru.

#### ZMĚNA KANÁLU

Stikněte tlačítko volby kanálu (šipky nahoru či dolů) na vysílači nebo přijímači změňte tak aktuální kanál. Stisknutím tlačítka OK vybraný kanál potvrdíte a poté se se kanály přijímače a vysílače automaticky synchronizují.

#### AKTUALIZACE ZAŘÍZENÍ

- 1. Zkopírujte aktuální firmware na USB flash disk.
- 2. Vložte USB klíč do OTG převodníku a připojte jej s upgradovacím rozhraním USB-C na vysílači.
- 3. Resetujte zařízení a vstoupíte do rozhraní pro aktualizaci.
- 4. Jakmile je aktualizace dokončena, zobrazí se hlášení "Upgraded Successfully" a zařízení bude od této chvíle aktualizované.

#### UPOZORNĚNÍ

• USB flash disk by měl být naformátován v systému FAT32.

#### MONITOROVÁNÍ V APLIKACÍCH PRO IOS A ANDROID

#### Instalace a použití v systémech iOS a Android

1. Aplikace pod názvem "HollyView" je k dispozici v obchodech Google Play a APP Store.

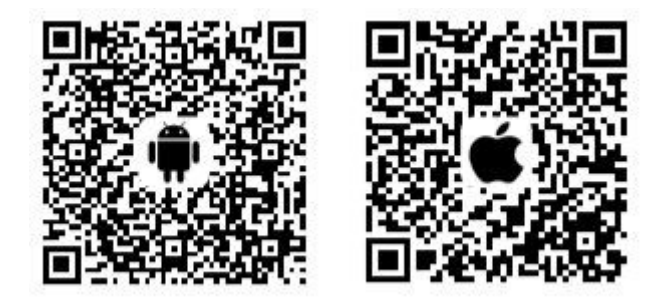

2. možnost č. 1

Naskenujte QR kód ze zadní strany vysílače, aplikace bude automaticky připojena k přístroji. Vstupte do hlavního rozhraní, kde můžete sledovat video.

možnost č. 2

Zadejte identifikační číslo zařízení a připojte tak zařízení ručně, vstupte do hlavního rozhraní a můžete sledovat video.

# **TECHNICKÉ PARAMETRY**

Vysílač (Tx)

Přijímač (Rx)

| Rozhraní                  | vstup HDMI (typ A, samice)<br>vstup SD<br>2x anténa (RP-SMA, samec)<br>DC vstup napájení, USB-C;                                                                                                    | výstup HDMI 1 (typ A, samice)<br>výstup SDI<br>2x anténa (RP-SMA, samec)<br>DC vstup napájení, USB-C;                                                                                                    |
|---------------------------|----------------------------------------------------------------------------------------------------|----------------------------------------------------------------------------------------------------|
| Napájení                  | 6-16 V DC                                                                                                    | 6-16 V DC                                                                                                    |
| Spotřeba                  | <10 W                                                                                                    | <10 W                                                                                                    |
| Hmotnost                  | 192 g                                                                                                    | 189 g                                                                                                    |
| Rozměry                   | 112x65x23,5 mm<br>bez externích antén a baterie                                                                                                    | 112x65x23,5 mm<br>bez externích antén a baterie                                                                                                    |
| Vstupní/výstupní<br>video | HDMI:<br>480p60, 576p50, 720p50/60<br>720p50/59.94/60 1080i50/60,<br>1080p23.98/24/25/29.97/30/<br>1080p50/59.94/60<br>SDI:<br>1080p50/59.94/60 (Level A)<br>1080p50/59.94/60 (Level B)<br>1080p23.98/24/25/29.97/30<br>1080Psf25<br>720P50/59.94/60<br>1080Psf23.98/24 | HDMI:<br>480p60, 576p50, 720p50/60<br>108i50/60<br>1080P24/25/30<br>1080P50/60<br>SDI:<br>1080p50/60 (Level A)<br>1080i50/60<br>1080P24/25/30<br>720P50/60<br>1080i50/60<br>(1080Psf23.98/24/25 vstup)<br>(1080Psf29.97/30 vstup) |
| Frekvence                 | 5 Ghz                                                                                                    | 5 Ghz                                                                                                    |
| Modulace                  | OFDM                                                                                                    | OFDM                                                                                                    |
| Vysílací výkon            | max. 21 dBm                                                                                                    | /                                                                                                    |
| Citlivost                 | /                                                                                                    | -80 dBm                                                                                                    |
| Latence přenosu           | méně než 0,1                                                                                                    | S                                                                                                    |
| Šíře pásma                | 20 Mhz                                                                                                    | 20 MHz                                                                                                    |

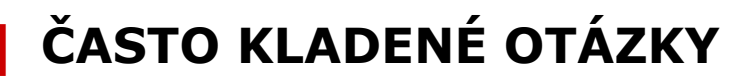

#### PROBLÉM S PŘIPOJENÍM

- 1. Zkontrolujte a ujistěte se, že zdroje napájení fungují správně jak ve vysílači tak i v přijímači.
- 2. Pokud indikace stavu baterie zobrazuje vybitou baterii, vyměňte ji za nabitou.
- 3. Zkuste přejít na jiný kanál a znovu připojit zařízení.
- 4. Znovu spárujte zařízení.
- 5. Zkontrolujte, zda jsou antény na vysílači a přijímači správně nainstalovány

#### PROBLÉM SE ZOBRAZENÍM

- 1. Zkontrolujte, zda je výstup zdroje videa správně připojen k HDMI/SDI kabelu.
- 2. Zkontrolujte, zda vysílač indikuje na displeji video formát. Pokud ne, zkontrolujte, zda kabel HDMI/SDI je správně připojen k vysílači.
- 3. Zkontrolujte, zda je výstupní video formát zdroje videa kompatibilní s tímto zařízením.

#### PROBLÉM S PŘIPOJENÍM K APLIKACI

- 1. U systému Android se ujistěte, že jste vybrali kanál bez DFS.
- Zkontrolujte počet zařízení v aplikaci. Jeden vysílač podporuje maximálně 1 přijímač a 4 monitorovací Android/iOS zařízení nebo 1 vysílač s 2 přijímači, ale bez monitorování aplikací.

#### NÍZKÁ KVALITA OBRAZU

- 1. Nastavte v MENU "SCENE MODE" na "IMAGE MODE".
- 2. Zkontrolujte, zda je kabel HDMI/SDI (IN/OUT) pevně připojen.
- Ujistěte se, že jsou vysílač a přijímač nainstalovány nejméně 1,5 m nad zemí.
- 4. Zkontrolujte stav síly signálu. Pokud má signál pouze 1 dílek, znamená to, že síla signálu je velmi slabá. V takovém případě změňte kanál nebo zkraťte vzdálenost mezi zařízeními.

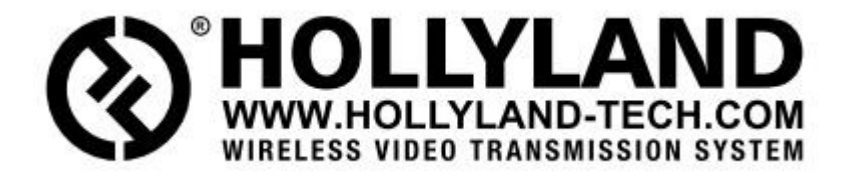

© 2020

SYNTEX Praha s.r.o. Michelská 291/21 140 00 Praha 4 – Michle tel.: 241 482 662 info@syntex.cz syntex.cz